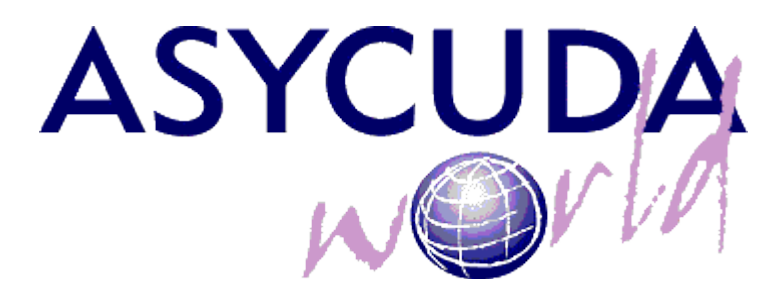

# **AW Trader Reports**

| Subject       | AW Trader Reports   |
|---------------|---------------------|
| Version       | 1                   |
| Issue date    | 14/04/2014          |
| Beneficiaries | Traders             |
| File          | AW – Trader Reports |
| Status        |                     |
| Checked by    |                     |
| Copyrights    |                     |

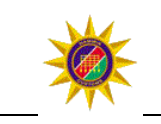

# 1. Printing a Report

### 1.1. Connecting to the AW server

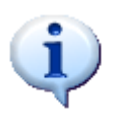

You must have installed successfully Java version 1.6 or 1.7 (not 1.8) as well as Adobe reader to run adequately AW application. Installation for Java and Adobe reader are found on our Web Page below.

Using your favorite Browser, connect to our Web Page:

### http://www.asycudaworld.mof.na:8080/asyw/

The following example shows the Web Page:

| In the Internet<br>Users section, Click<br>on the laptop to<br>launch the AW<br>application | Image: State of the state of the state |
|---------------------------------------------------------------------------------------------|----------------------------------------------------------------------------------------------------|
| You will be<br>prompted to keep a<br>file, Keep the file.                                   | This type of file can harm your computer.                                                                                                    |
| Open the jnlp file by<br>clicking on it                                                     | A Do you want to keep asydti.jnlp anyway?     Keep Discard                                                                                                    |

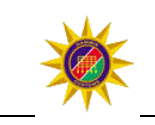

This will download the AW application.

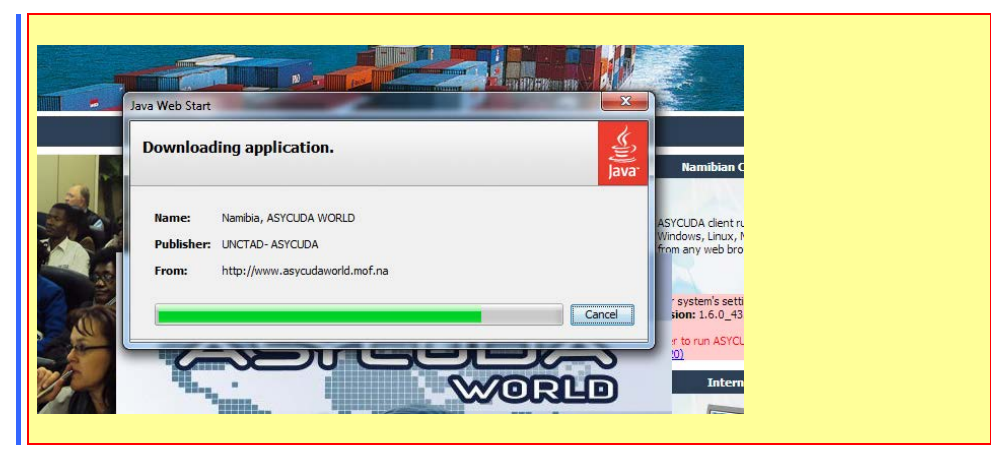

# 1.2 Log in to AW

| Insert your log in<br>credentials. Please<br>note that the<br>username is in<br><b>lowercase</b> | ASYCUDAWorld                     |
|--------------------------------------------------------------------------------------------------|----------------------------------|
|                                                                                                  | TLS_DHE_DSS_WITH_AES_128_CBC_SHA |

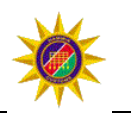

Depending on your configuration, a similar screen will appear. Close all the windows by clicking on the X button and start using the system by opening the Document library.

| File View Window Help                                                |     |
|----------------------------------------------------------------------|-----|
|                                                                      |     |
|                                                                      |     |
| 🖂 MailBox 🛛 🕹 Document library 🕫                                     | < 🗵 |
| File View Help Document View Help                                    |     |
|                                                                      |     |
| Inbox Subject From Date                                              | 24  |
| Drafts jacques hillinger 31-Mar-2014 5:53.0                          |     |
| Sent Login failure at Tur THE MAIL POPDT 2 Anr 2014 25230            |     |
| Templates Login failure at tweTHE MAIL ROBOT 8-Apr 2014 903:57       |     |
| Login failure at Wed THE MAIL ROBOT 9-Apr-2014 8:02:27               |     |
| Denot deliverad: Ant TUE MAIL DODAT D. And 0147-25                   |     |
| Lucador A                                                            |     |
| From THE MAIL PODDY                                                  |     |
|                                                                      |     |
| To: jacques.hillinger                                                |     |
| CC: ASYCUDAWorld                                                     | - N |
| BCC                                                                  |     |
| Subject: Report delivered: definitive cash davbook - by type of oper |     |
| Date: 9-Anr-2014 8:37:25 AM                                          |     |
|                                                                      |     |
| Message:                                                             |     |
| Hello jacques hillinger,                                             |     |

### Document Library

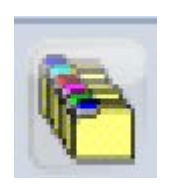

The document Library contains all the menus and options that you are entitled to run. The document library icon is located on the top left of the AW screen and represented by a series of folders.

## 1.3 Accessing the report

By clicking on the icon will open sub menus. Click until you find the V01, VAT deferred Report.

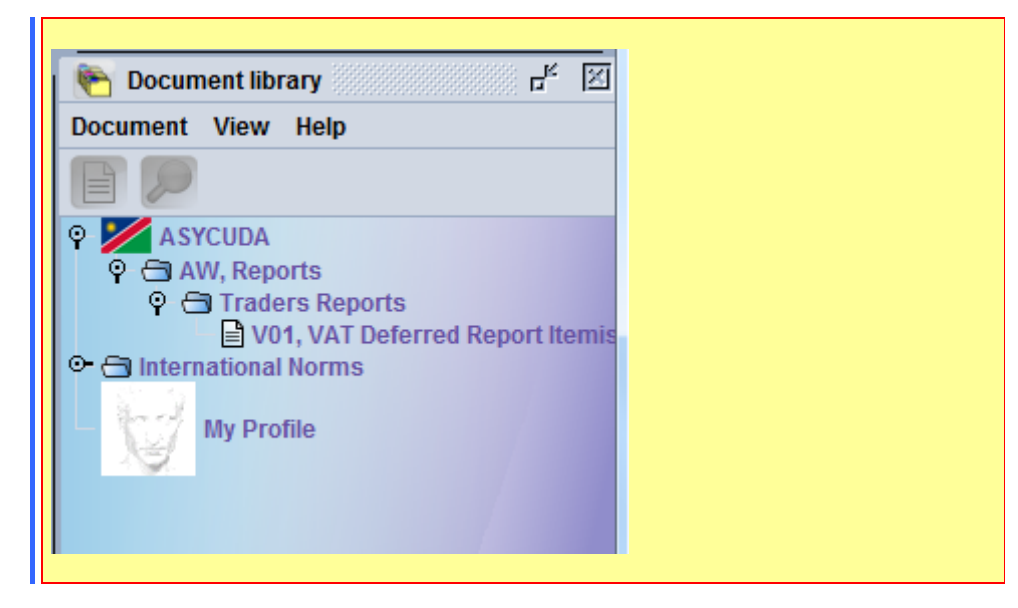

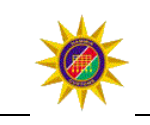

Right Click on the V01 VAT deferred Report and select New

| 🐑 Document librar                           | /                          | r 🖂  |  |
|---------------------------------------------|----------------------------|------|--|
| Document View H                             | elp                        |      |  |
|                                             |                            |      |  |
| ♀ ASYCUDA<br>♀ 	 AW, Reports<br>♀ 	 Traders | s<br>Reports               |      |  |
| Conternational Notes                        | New                        | emis |  |
| My Profile                                  | Expand All<br>Collapse All |      |  |
|                                             | Close                      |      |  |

### 1.4 Inserting the parameters to run a report

Parameters: Insert the VAT Import account in the VAT # field as well as your access code and the appropriate date ranges.

#### **Output Type**:

Select the desired output by clicking check box.

#### Email Settings:

Check the send to Email box if you want the report to return as an email attachment.

**Note:** This is an internal email and will not be sent to your personal email box

| <u>Eile View Window H</u> elp                                       |
|---------------------------------------------------------------------|
|                                                                     |
| V01, VAT Deferred Report Itemised - New                             |
| File Edit View Help                                                 |
|                                                                     |
| ASYCUDA                                                             |
| VAT Deferred Report Itemised - Traders                              |
| VAT #<br>e.g. 123456789                                             |
| Access Code                                                         |
| Date of validity Mandatory                                          |
| End date of validity Mandatory                                      |
| Output Type                                                         |
| Portable Document (PDF) Comma Separated (CSV) Microsoft Excel (XLS) |
| Email Settings                                                      |
| □ Send to Email                                                     |

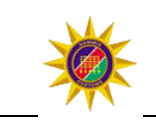

## 1.5 Running a report

П

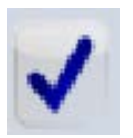

Parameters: Insert the VAT Import account in the VAT # field as well as your access code and the appropriate date ranges.

#### **Output Type**:

Select the desired output by clicking check box.

#### **Email Settings:**

Check the send to Email box if you want the report to return as an email attachment.

**Note:** This is an internal email and will not be sent to your personal email box

An example of the report looks like this. To print, click on your printer icon.

| ile Edit View Help   |                                              |     |
|----------------------|----------------------------------------------|-----|
| • 🗸 😨                |                                              |     |
|                      |                                              |     |
| VAT Deferred Depart  | territed Traders                             |     |
| VAT Deferred Report  | lemised - Traders                            |     |
| VAT #                | - 400466700                                  |     |
| 1234507890 0.        | ]. 123430103                                 |     |
| Access Code          |                                              |     |
| 2013010              |                                              |     |
| Date of validity     |                                              |     |
| 01/03/2014           | Mandatory                                    |     |
|                      |                                              |     |
| End date of validity | R Handatan                                   |     |
| 5110312014           | wandatory                                    |     |
| Output Type          |                                              |     |
|                      |                                              |     |
| Portable Document (P | Comma Separated (CSV)     Microsoft Excel (X | LS) |
| Email Settings       |                                              |     |
|                      |                                              |     |
| Count to Empirit     |                                              |     |

After entering all the parameters, click on the check icon to run the report.

| Customs Headquarters |                  |                    |                        |                                  |                                       |           |                     |                    |                      |           |
|----------------------|------------------|--------------------|------------------------|----------------------------------|---------------------------------------|-----------|---------------------|--------------------|----------------------|-----------|
|                      |                  |                    |                        | VAT Deferred Repo                | ort Itemised - Custo                  | ms        |                     |                    |                      |           |
| rader VAT # a        | nd Name:         |                    |                        |                                  |                                       |           |                     |                    |                      |           |
|                      |                  |                    |                        |                                  |                                       |           |                     |                    |                      |           |
| Month:               | 2014 03          |                    |                        |                                  |                                       |           |                     |                    |                      |           |
| Month:               | 2014 03          | Reg. No            | Reference              | Exporter Name                    | Ass. No and Date                      | item      | HS Code             | FOB Value          | VAT Amount           | Agent Cod |
| Month:<br>Mice       | 2014 03<br>Model | Reg. No<br>C 40298 | Reference<br>128324048 | Exporter Name<br>MERCK CHEMICALS | Ass. No and Date<br>A 40502 01-MAR-14 | ltem<br>1 | HS Code<br>28070000 | FOB Value<br>3,705 | VAT Amount<br>611.32 | Agent Cod |

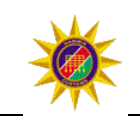

### 1.6 Running a report using email

Send to Email

By selecting the Send to Email icon and executing the report, the result will be sent as an attachment on your AW internal email.

Firstly, an acknowledgement will prompt you that you have requested the report to be sent to your AW internal email.

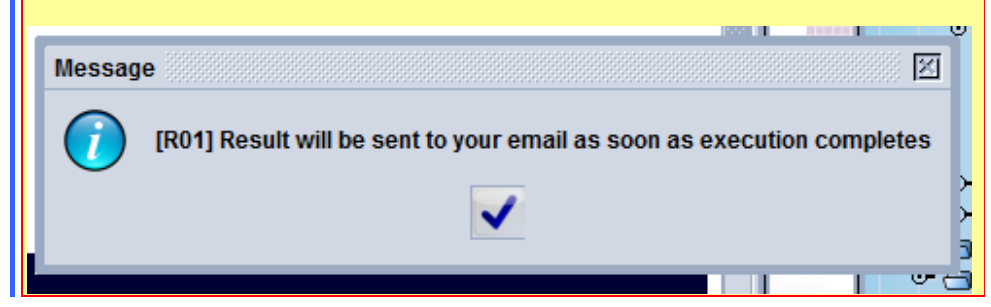

When completed, a similar screen will display the mail with the report attached.

| 1                                             |                                                                                                    |
|-----------------------------------------------|----------------------------------------------------------------------------------------------------|
| Inbox<br>Drafts<br>Trash<br>Sent<br>Templates | Subject From Date<br>E04, VAT Deferred Re THE MAIL ROBOT 7-Apr-2014 4:51:26 PM<br>Report delivered: defi THE MAIL ROBOT 9-Apr-2014 8:37:25 AM |
|                                               | Header:<br>From: THE MAIL ROBOT<br>To: jacques.hillinger                                                                                      |
|                                               | CC:<br>BCC:<br>Subject: E04, VAT Deferred Report Itemised - Customs<br>Date: 7-Apr-2014 4:51:26 PM                                            |
|                                               | Message:<br>Hello jacques.hillinger,<br>Please find attached the report result file you requested<br>Thank you,<br>THE MAIL DODOT             |

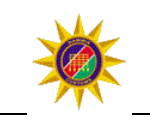

Click

on

on the MailBox attachments (1) tab to see the report, File View Help Right click on the 19 report name to save Inbox Subject your local Þ Drafts computer. Trash Sent Templates Attachment:

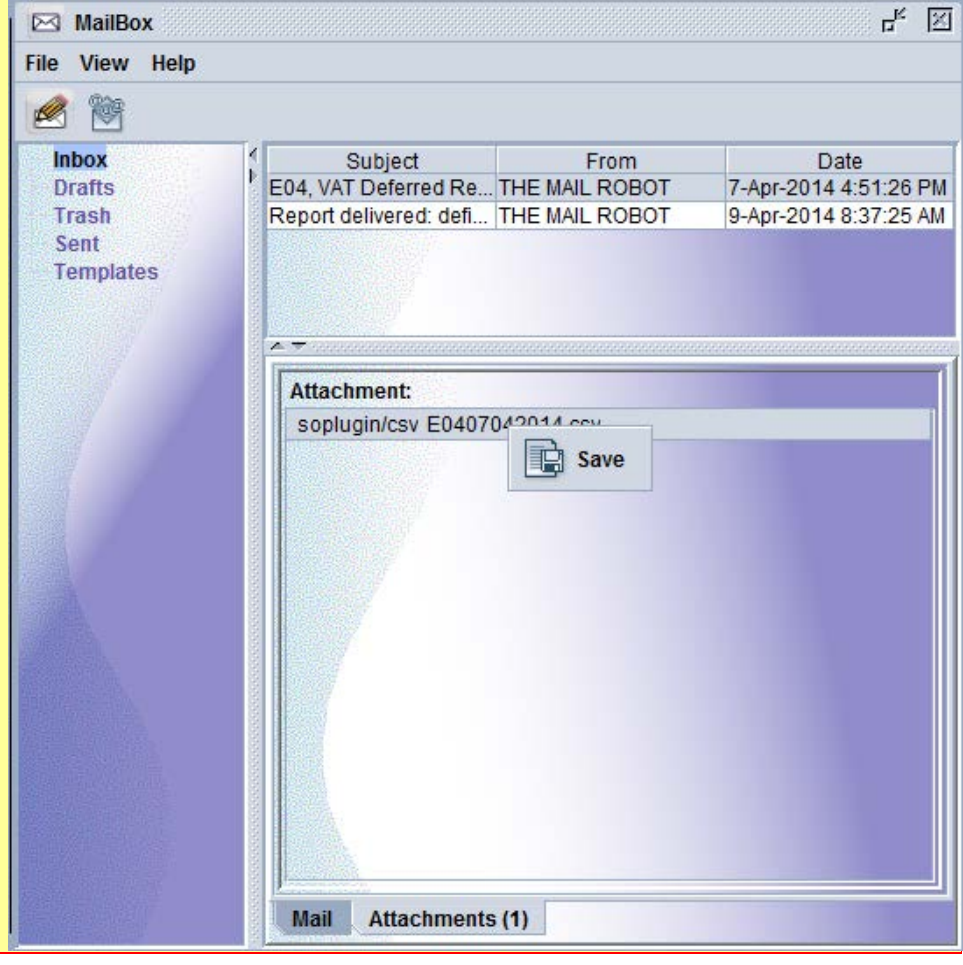

#### Sign off from AW 1.7

To sign off, close all opened windows using the X box, then click on File and Exit.